## Инструкция по регистрации на веб-ресурсе «Mail.ru»

1. Переходим в веб-браузере по адресу почтовой службы <u>http://mail.ru</u>

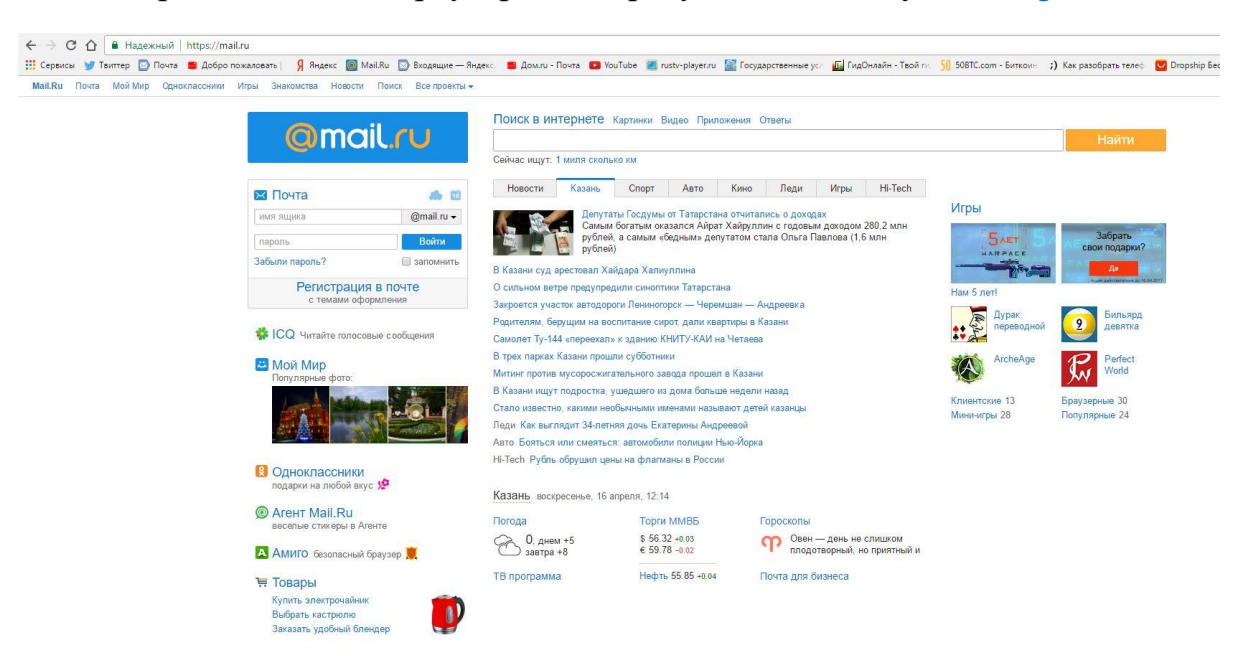

2. На главной странице сайта «mail.ru» необходимо воспользоваться гиперссылкой «Регистрация в почте»

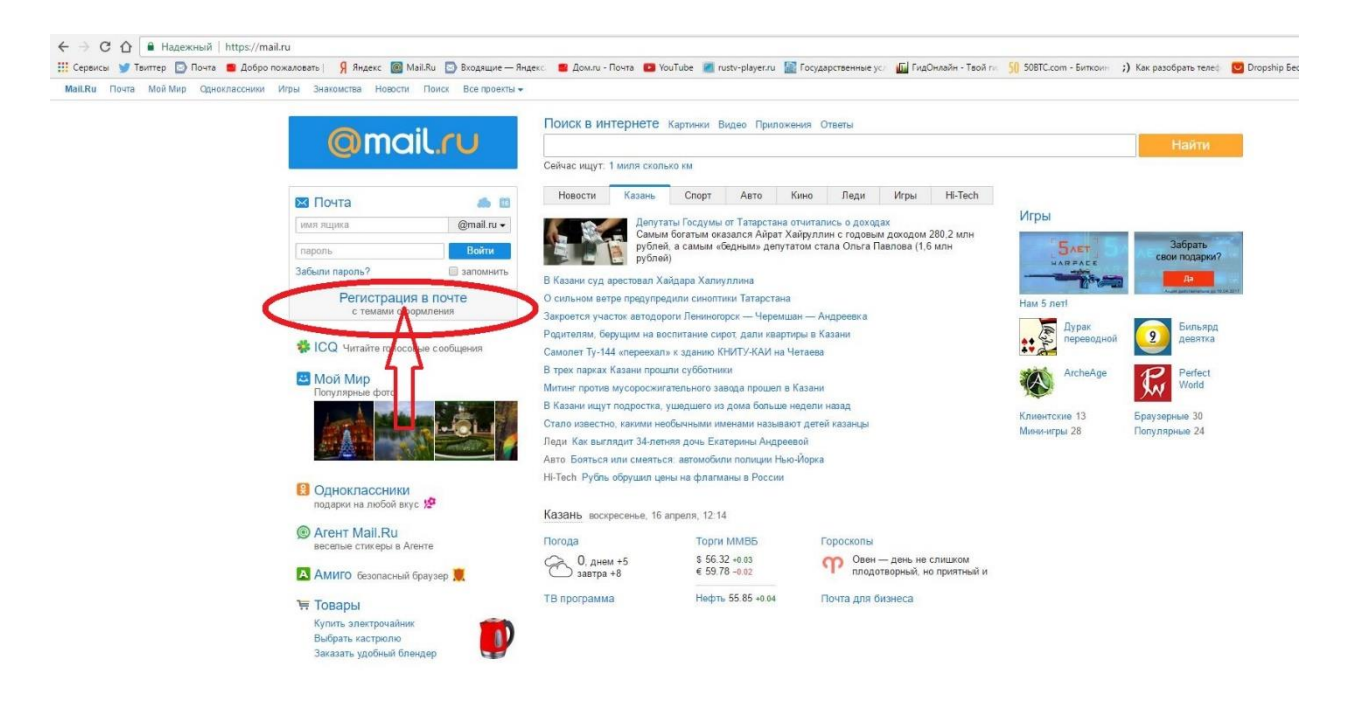

3. Теперь необходимо заполнить собственные данные.

|                               |                                                                           |                                                                                                    |                                                                                                    | Пожалуйста, укажите настоящее имя                                                                                          |
|-------------------------------|---------------------------------------------------------------------------|----------------------------------------------------------------------------------------------------|----------------------------------------------------------------------------------------------------|----------------------------------------------------------------------------------------------------|
|                               |                                                                           |                                                                                                    |                                                                                                    |                                                                                                    |
| день 🔻                        | месяц                                                                     | ¥                                                                                                    | год 🔻                                                                                                    |                                                                                                    |
|                               |                                                                           |                                                                                                    |                                                                                                    | ие обязательно                                                                                                    |
| 🔘 Мужской (                   | 🔵 Женский                                                                 |                                                                                                    |                                                                                                    |                                                                                                    |
| [                             |                                                                           |                                                                                                    | @mail.ru 🔻                                                                                                    |                                                                                                    |
|                               |                                                                           |                                                                                                    |                                                                                                    |                                                                                                    |
| 10                            |                                                                           |                                                                                                    |                                                                                                    |                                                                                                    |
| 200                           |                                                                           |                                                                                                    |                                                                                                    |                                                                                                    |
| Если Вы за                    | будете паро                                                               | ль                                                                                                    |                                                                                                    |                                                                                                    |
| С помощью мо<br>Укажите номер | бильного теле<br>о и в течение м                                          | фона Вы см<br>инуты Вам п                                                                                                    | ожете восстанов<br>ридет сообщени                                                                                                    | ить пароль.<br>ие с кодом подтверждения.                                                                                   |
| Россия                        | •                                                                         | +7                                                                                                    | -                                                                                                    | не обязательно                                                                                                    |
| V меня нет моб                | ильного телеф                                                             | она                                                                                                    |                                                                                                    |                                                                                                    |
| 2 month not mos               |                                                                           |                                                                                                    |                                                                                                    |                                                                                                    |
|                               | День ▼<br><br><br><br><br><br><br>С помощью мо<br>укажите номер<br>Россия | День ▼ месяц<br>Мужской • Женский<br>Бесли Вы забудете парсо<br>С помощью мобильного теле<br>Укажите номер и в течение м<br>Россия ▼ | День ▼ месяц ▼<br>Мужской Э Женский<br>Бсли Вы забудете пароль<br>С помощью мобильного телефона Вы сми<br>Укажите номер и в течение минуты Вам п<br>Россия ▼ ↓ → +7 | День ▼ месяц ▼ год ▼    Мужской Женский  @mail.ru ▼    @mail.ru  @mail.ru ▼    @mail.ru ▼       @mail.ru ▼      @mail.ru ▼ |

<u>Примечание:</u> если вы не желаете оставлять свой номер мобильного телефона воспользуйтесь гиперссылкой «У меня нет мобильного телефона».

Внимание! Регистрационные данные необходимо запомнить. В противном случае принятие участия в онлайн голосовании будет невозможным.

Главные поля: «Почтовый ящик» «Пароль»